## Cool English 使用快樂 E 學院登入說明:

<u>https://www.coolenglish.edu.tw</u> 點選登入/OpenId 登入(其他登入方式也可以)

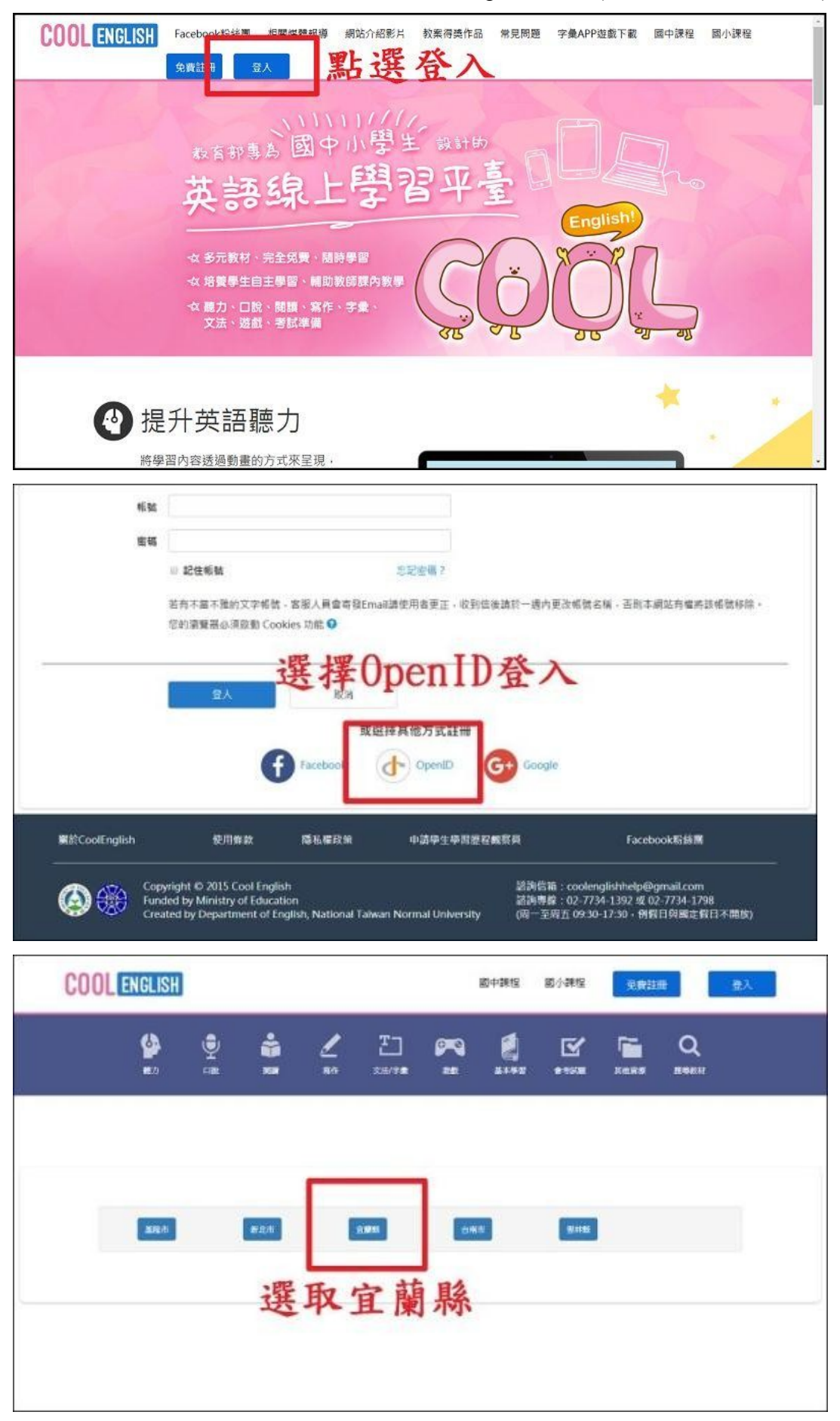

OpenID 登入: 帳號 【快樂 e 學院帳號 + .std】 密碼 【快樂 e 學院密碼】

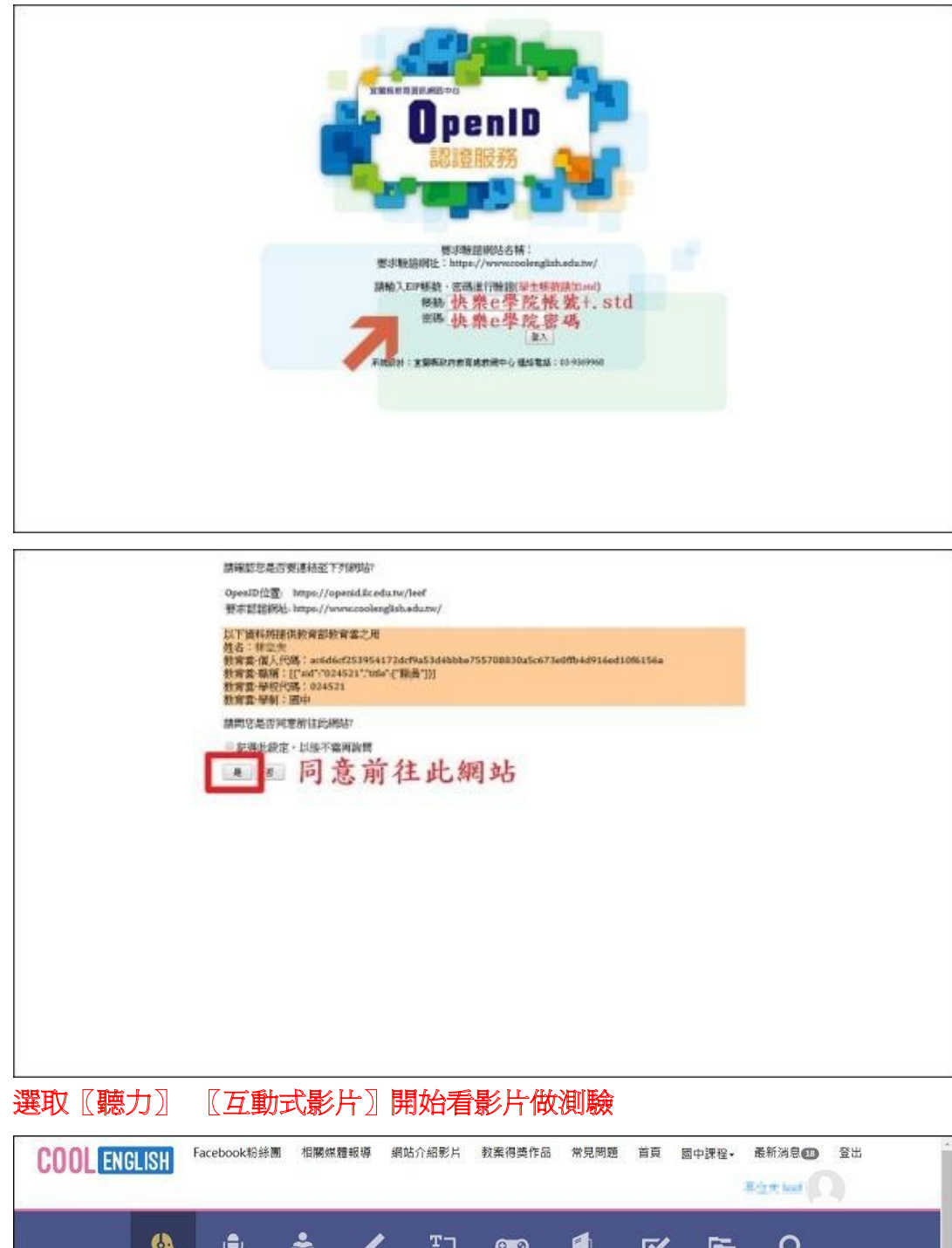

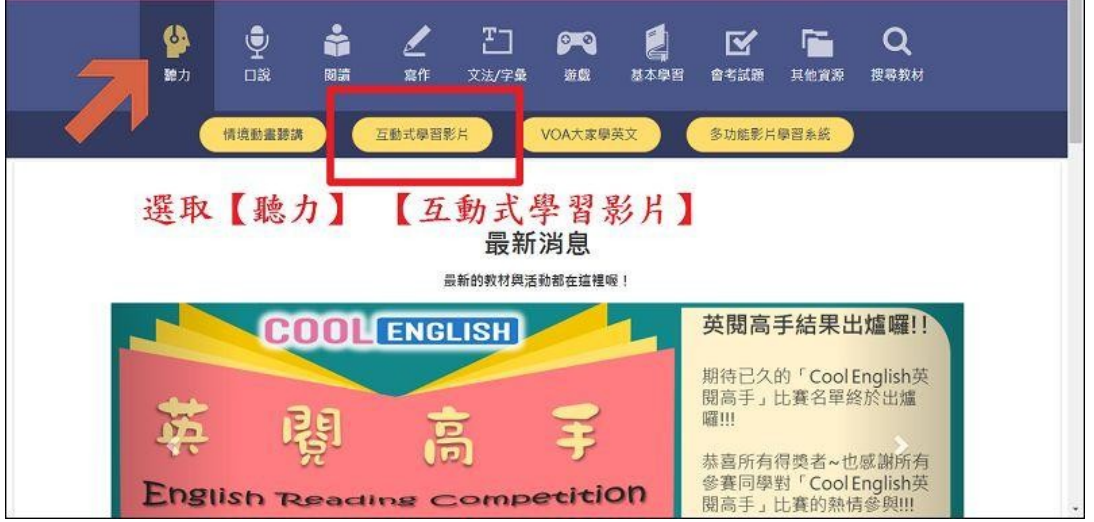